# วิธีการตรวจสอบ การบันทึกการจ่ายยาจาก NAP ในโครงการ VMI ยาต้านไวรัสเอดส์ สปสช.

NAP จ่วย

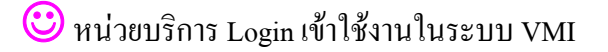

🙂 จากหน้าจอ บันทึก Inventory ที่คอลัมน์

<u>ตัวอย่าง</u>

เอขที่ในสั่งตื้อ [

1. คลิกที่เมนูด้านซ้ายมือ "บันทึก Inventory"

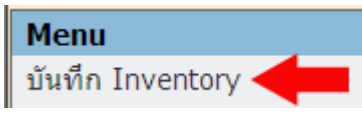

#### 2. จากหน้าจอรับค่า Onhand ของหน่วยบริการ ให้คลิกคอลัมน์ปุ่ม

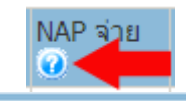

|    |      |              |                               |                |    |              |               | ΝΔΕ | ) ລ່າຍ |         |        |          |
|----|------|--------------|-------------------------------|----------------|----|--------------|---------------|-----|--------|---------|--------|----------|
| สา | าดับ | รหัส         | ชื่อ                          |                | UM | Max<br>Limit | On<br>Process | 0   | - 10   | ink Onh | Onhand | Ship Qty |
| 1  |      | 110211960111 | ZIDOVUDINE CAPSULES 100 mg 10 | .00s (ANTIVIR) | BT | 60           |               | 0   | 15     | 45      | 45     | 15       |
| 2  |      | 110211960211 | ZIDOVUDINE CAPSULES 300 mg 10 | .00s (ANTIVIR) | BT | 23           |               | 0   | 3      | 28      | 28     |          |

### 3. จะได้หน้าต่างใหม่แสดง รายละเอียดการบันทึกการจ่ายยาจาก NAP ในช่วงวันที่ของการคำนวณจาก VMI

| รายละเอียด<br>คำนวนข้อมู | การบันทึกการ<br> อที่ VMI ได้รับ | ร่ายยาจาก NAP<br>เจาก NAP ระหว่างวันที่ 4 | /8/2553 - 19/8/2    | โรงทยาบาล <i>######</i><br>2553 | #<br>(1########) |  |
|--------------------------|----------------------------------|-------------------------------------------|---------------------|---------------------------------|------------------|--|
| สำดับ                    |                                  |                                           |                     | ชื่อ                            | รวมจ่าย<br>(NAP) |  |
| 1                        | 110211960111                     | -ZIDOVUDINE CAPSULES 10                   | 0 mg 100s (ANTIVIR) |                                 | 15               |  |
| วันที่จ่าย               | ยาให้ผู้ป่วย                     | ส่งข้อมูลให้ VMI                          | จำนวน               |                                 |                  |  |
|                          | 20/7/2553                        | 4/8/2553                                  | 2.70                |                                 |                  |  |
|                          | 9/8/2553                         | 11/8/2553                                 | 4.80                |                                 |                  |  |
|                          | 10/8/2553                        | 11/8/2553                                 | 2.40                |                                 |                  |  |
|                          | 13/8/2553                        | 17/8/2553                                 | 0.30                |                                 |                  |  |
|                          | 16/8/2553                        | 17/8/2553                                 | 3.83                |                                 |                  |  |
| 2                        | 110211960211                     | -ZIDOVUDINE CAPSULES 30                   | 0 mg 100s (ANTIVIR) |                                 | 3                |  |
| วันที่จ่าย               | ยาให้ผู้ป่วย                     | ส่งข้อมูลให้ VMI                          | สำนวน               |                                 |                  |  |
|                          | 3/8/2553                         | 4/8/2553                                  | 1.20                |                                 |                  |  |
|                          | 9/8/2553                         | 11/8/2553                                 | 1.20                |                                 |                  |  |

😇 หน่วยบริการ Login เข้าใช้งานในระบบ VMI

🙂 หรือคลิกเลือกวันที่จากปฏิทิน และดูหน้าจอ ข้อมูลสินค้าคงคลัง ที่คอลัมน์

# <u>ตัวอย่าง</u>

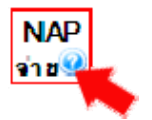

1. วันที่ที่ต้องการดูรายงานย้อนหลัง คือ วันที่ 4 ส.ค.53 ให้คลิกวันที่ 4 จากปฏิทิน

| ٢  | 0  |    | a. 20    | 00 |    |    |
|----|----|----|----------|----|----|----|
| Su | Мо | Tu | We       | Th | Fr | Sa |
| 1  | 2  | 3  | <u>4</u> | 5  | 6  | 7  |
| 8  | 9  |    | 11       | 12 | 13 | 14 |
| 15 | 16 | 17 | 18       | 19 | 20 | 21 |
| 22 | 23 | 24 | 25       | 26 | 27 | 28 |
| 29 | 30 | 31 | 1        | 2  | 3  | 4  |

2. จากหน้าจอรายงานแสคงข้อมูลสินค้าคงคลัง ณ วันที่ 4 สิงหาคม 2553 ให้คลิกคอลัมน์ปุ่ม

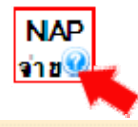

| 5               | A Zoom 95% 💌                                                    |           |              |              |              |              |             |               |                 |                 |              |  |
|-----------------|-----------------------------------------------------------------|-----------|--------------|--------------|--------------|--------------|-------------|---------------|-----------------|-----------------|--------------|--|
|                 | ข้อมูลสินค้าคงคลัง ณ วันที่ 4 สิงหาคม 2553                      |           |              |              |              |              |             |               |                 |                 |              |  |
| 1##<br>PO<br>Re | 1###### โรงพยาบาล###################################            |           |              |              |              |              |             |               |                 |                 |              |  |
| No              | Description                                                     | ยา<br>คืน | Onh<br>(NAP) | Onh<br>(รพ.) | Max<br>Limit | NAP<br>จ่าย0 | Ship<br>Qty | On<br>Process | จ่าย 3<br>เดือน | อัตรา<br>การใช้ | IUR<br>(รอบ) |  |
| 1               | 110211960111ZIDOVUDINE<br>CAPSULES 100 m g 100s<br>(ANTIVIR) BT | 0         | 48           | 48           | 60           | 3            | 12          | 0             | 119             | 24              | 2.00         |  |
| 2               | 110211960211ZIDOVUDINE<br>CAPSULES 300 m g 100s<br>(ANTIVIR) BT | 0         | 31           | 31           | 23           | 2            | 0           | 0             | 35              | 1               | <u>31.00</u> |  |

# 3. จะได้หน้าต่างใหม่แสดง รายละเอียดการบันทึกการจ่ายยาจาก NAP ในช่วงวันที่ของการกำนวณจาก VMI

| รายละเอียด<br>คำนวนช้อมู | เการบันทึกการ<br>jaที่ VMI ได้รับ | โรงพยาบาล######<br>2553  | #<br>(1==================================== |     |                  |
|--------------------------|-----------------------------------|--------------------------|---------------------------------------------|-----|------------------|
| สาดับ                    |                                   |                          |                                             | ข้อ | รวมจ่าย<br>(NAP) |
| 1                        | 110211960111                      | -ZIDOVUDINE CAPSULES 10  | 0 mg 100s (ANTIVIR)                         |     | 3                |
| วันที่จ่าย               | ยาให้ผู้ป่วย                      | ส่งข้อมูลให้ VMI         | ส่านวน                                      |     |                  |
|                          | 20/7/2553                         | 4/8/2553                 | 2.70                                        |     |                  |
| 2                        | 110211960211                      | I-ZIDOVUDINE CAPSULES 30 | 0 mg 100s (ANTIVIR)                         |     | 2                |
| วันที่จ่าย               | ยาให้ผู้ป่วย                      | ส่งข้อมูลให้ VMI         | สำนวน                                       |     |                  |
|                          | 3/8/2553                          | 4/8/2553                 | 1.20                                        |     |                  |